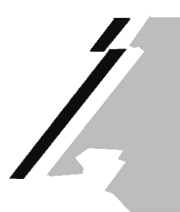

KONFERENZ DER KANTONALEN AUFSICHTSSTELLEN ÜBER DIE GEMEINDEFINANZEN CONFERENCE DES AUTORITES CANTONALES DE SURVEILLANCE DES FINANCES COMMUNALES CONFERENZA DELLE AUTORITA DI VIGILANZIA SULLE FINANZE DEI COMUNI CONFERENZA DA LAS AUTORITADS DA SURVEGLIANZA CHANTUNALAS SUR LAS FINANZAS COMMUNALAS

An die Kantone

Sitten, den 6. November 2015

## KONFERENZZEITUNG **inte**: UMFRAGE 2015 – RECHNUNG 2014

Sehr geehrte Damen und Herren

Die nächste Ausgabe unserer Konferenzzeitung In Vr. 28 wird im März 2016 erscheinen. In dieser Ausgabe sollen wiederum die Neuerungen im Bereich des Finanz- und Rechnungswesens in den Kantonen sowie die Finanzkennzahlen der Gemeinden veröffentlicht werden.

Wir bitten Sie deshalb, den beiliegenden Fragebogen auszufüllen und bis **spätestens Freitag 18. Dezember 2015** per e-Mail zurückzusenden an:

> Staat Wallis Dienststelle für innere und kommunale Angelegenheiten Sektion Gemeindefinanzen zHd. Francis Gasser Postfach 478 1950 Sion

Tel. 027.606.24.31, Fax 027.606.24.14 francis.gasser@kkag-cacsfc.ch.

Für Ihre Bemühungen danken wir Ihnen.

Mit freundlichen Grüssen

Im Auftrag der Kommission der Konferenz

Francis Gasser

NB: Den Fragebogen finden Sie ebenfalls auf der Internetseite www.kkag-cacsfc.ch

Beilage: Anleitung zum Fragebogen Fragebogen 2015-Rechnung 2014

## Anleitung zum Fragebogen

Den Fragebogen finden Sie als Datei auf der Internetseite KKAG-CACSFC - Info unter

Publikationen > Info > Datenerhebung für die Erstellung der Info

## Vorgehen:

- 1. Datei öffnen und im persönlichen Laufwerk speichern.
- 2. Mit ,Doppelklick' auf die eingebettete Excel-Tabelle wird diese aktiviert.
- 3. Auf Zelle ,Auswahl Kanton' gehen.
- 4. Den eigenen Kanton auswählen. Dadurch werden die bisherigen Werte übernommen. Bitte die Werte kontrollieren.
- 5. ,Spalte 2014' mit den neuen Werten ergänzen.
- 6. Abschnitt 2 bearbeiten.
- 7. Datei speichern und an die im Fragebogen aufgeführte Mail-Adresse senden.